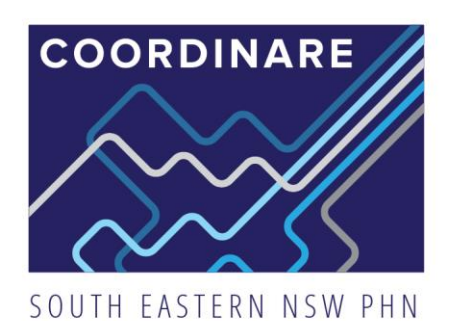

# Information Sheet

## NASH CERTIFICATE RENEWAL

## Background

The e-Business team at Medicare have made some significant changes to the way National Authentication Service for Health (NASH) Public Key Infrastructure (PKI) certificates handle expirations. These changes will have an impact on several systems within your practice, so it is important that you act on any notices provided by Services Australia. The NASH certificate can be renewed on Health Professional Online Services (HPOS) by the Responsible Officer (RO) or Organisation Maintenance Officer (OMO). More information about how to request or renew an existing NASH certificate can be found here.

The NASH certificate allows your organisation to access the Healthcare Identifers (HI) Service which supports the use of My Health Record, Secure Messaging, Electronic Prescriptions and Prescription Exchange Systems. NASH certificates typically expire every two years. This guide outlines how NASH certificates are renewed.

## What to do

When your NASH certificate expires you will need to update two systems

#### 1. Secure Messaging

Your NASH certificate is used to encrypt and decrypt all secure messages you receive. This means that if your certificate expires, you will not be able to send or receive electronic referals, discharge summaries and/or some pathology and diagnostic images. The guides below outline how to in:

• <u>Healthlink</u>

#### 2. My Health Record

Your NASH certificate allows your organisation to access the My Health Record, you will need to install the new certificate before you can continue to access eHealth records. Instructions for installing new certificates can be found below.

- Best Practice
- Medical Director

#### 3. Electronic Prescriptions and Prescription Exchange Service (PES)

Your NASH certificate allows prescriptions to be sent and received on the PES for dispensing, you will need to install the new certificate before you can continue to access prescription information via the PES. Instructions for installing new certificate can be found below:

- <u>Corum LOTS</u>
- FRED Dispense
- <u>Z Dispense</u>

#### Connect with COORDINARE

T: 1300 069 002 E: info@coordinare.org.au W: www.coordinare.org.au OFFICES: WOLLONGONG Ground Floor iC Central, Innovation Campus, Squires Way, North Wollongong NSW 2500

NOWRA 107 Scenic Drive, Nowra NSW 2541 MORUYA 41 Queen St, Moruya NSW 2537 QUEANBEYAN Level 1, 80 Morrisset St, Queanbeyan NSW 2620

POSTAL ADDRESS: PO Box 325, Fairy Meadow, NSW 2519

### **INSTALLING NASH BEST PRACTICE**

1. From the main menu, select SETUP then CONFIGURATION (SHIFT + F3).

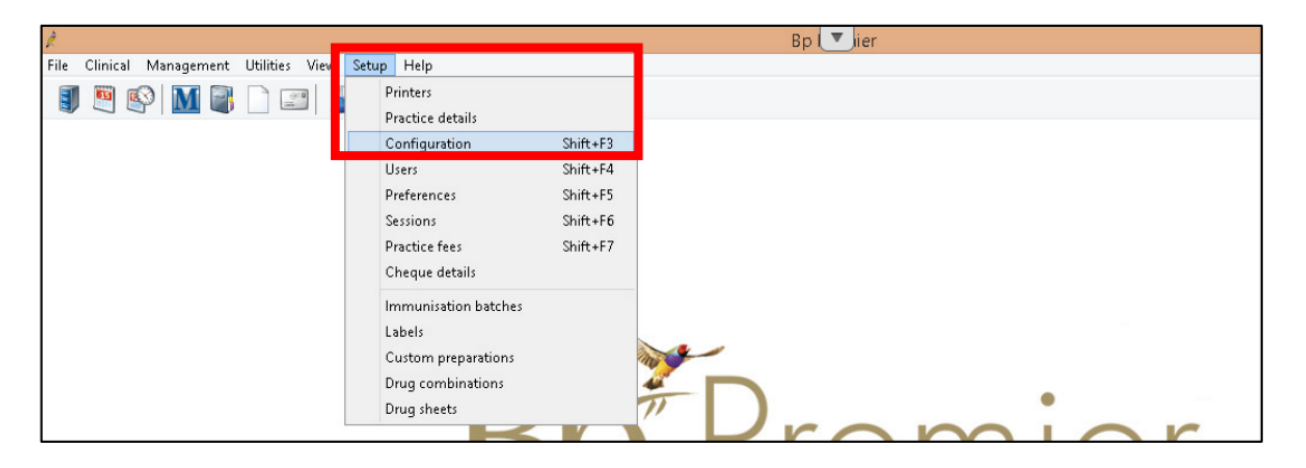

2. Select the GENERAL menu, then select IMPORT CERTIFICATES.

| General        | Default HL7 export format: REF V Use Argus format                                       |
|----------------|-----------------------------------------------------------------------------------------|
| 2              | ☐ Include a formatted text OBX in REF messages                                          |
| Results import | Clear Safety Net numbers                                                                |
| Database       | ✓ Reactivate inactive patients if they have notes recorded.                             |
| Lists          | Use the system generated patient ID as the 'Record Number' Update record numbers        |
| Reminders      | Vicibite III alter 00 deur fer Mit Uselle Deurscheneren                                 |
|                | Import Certificates * NOTE: A Windows Administrator is required to import certificates. |
| Care plans     |                                                                                         |
|                | Save                                                                                    |
| Bp Comms 🖌 🗸   | Save Cancel                                                                             |

## F Connect with COORDINARE

T: 1300 069 002 E: info@coordinare.org.au W: www.coordinare.org.au

#### **OFFICES:** WOLLONGONG

NOWRA Ground Floor iC Central, 107 Scenic Drive, Innovation Campus, Squires Way, Nowra North Wollongong NSW 2500 NSW 2541

POSTAL ADDRESS: PO Box 325, Fairy Meadow, NSW 2519

MORUYA 41 Queen St, Moruya NSW 2537

QUEANBEYAN Level 1, 80 Morrisset St, Queanbeyan NSW 2620

- 3. Log in to certificate manager using your Best Practice username and password. Please note, you must have administrator access to perform this import.
- 4. The BP eHealth Certificate Import Tool screen will appear. Select the File Explorer icon.

| 🕺 Bp eHealth Certificate Import Tool (Administrator) |            |                | etor) -    | 5 I | ×      |
|------------------------------------------------------|------------|----------------|------------|-----|--------|
| Rn                                                   | Path to Ce | rtficate:      |            |     |        |
|                                                      | NASH       | O Medicare     | O Strata   |     |        |
| DD                                                   | Health Ide | ntfier: 800362 | 0833340099 |     |        |
|                                                      | Location:  | Default        |            |     | ~      |
|                                                      |            |                | D          |     | Incent |

5. Select the NASH certifcate (file named FAC\_SIGN.p12), then select OPEN.

| 🧶 Open                   |                                                              |                            | ×                      |
|--------------------------|--------------------------------------------------------------|----------------------------|------------------------|
| Look in: 🚺 SITE - 832500 | 0316 - @                                                     | ) 🟚 📂 🎹 -                  |                        |
| Name A                   | ↓ Date mod                                                   |                            |                        |
| S Sfac encrypt           | 13/09/20                                                     | 13 9:09 Persona            | l Inform               |
| Recent Places            | 13/09/20                                                     | 13 9:08 Persona            | l Inform               |
|                          |                                                              |                            |                        |
| Desktop                  |                                                              |                            |                        |
|                          |                                                              |                            |                        |
| Libraries                |                                                              |                            |                        |
|                          |                                                              |                            |                        |
|                          |                                                              |                            |                        |
| Computer                 |                                                              |                            |                        |
|                          |                                                              |                            |                        |
| Network                  |                                                              |                            |                        |
| •                        |                                                              |                            | •                      |
| File name:               | fac_sign                                                     | •                          | Open                   |
| Files of type:           | Certificate files                                            | •                          | Cancel                 |
|                          |                                                              |                            |                        |
|                          |                                                              |                            |                        |
| Connect with COORDINARE  | OFFICES:                                                     |                            |                        |
| 000.000                  | WOLLONGONG<br>Ground Floor iC Central.                       | NOWRA<br>107 Scenic Drive. | MORUYA<br>41 Queen St. |
| oordinare org au         | Innovation Campus, Squires Way,<br>North Wollongong NSW 2500 | Nowra<br>NSW 2541          | Moruya<br>NSW 2537     |

T: 130 E: info@coordinare.org.au W: www.coordinare.org.au North Wollongong NSW 2500 NSW 2541

POSTAL ADDRESS: PO Box 325, Fairy Meadow, NSW 2519

6. Enter the password (PIC code) provided. It will have come via text message or email when you requested the NASH certificate online through HPOS (PRODA). Then, select OK.

| 🤾 Cei | rtificate pa   | assword        |        | × |
|-------|----------------|----------------|--------|---|
| Ent   | er the certifi | cate password: |        |   |
|       |                |                |        |   |
|       | <u>I</u>       |                |        |   |
|       |                | ОК             | Cancel |   |
|       |                |                |        |   |

7. Select the NASH radio button and click IMPORT. If the import was successful, a success message will be displayed.

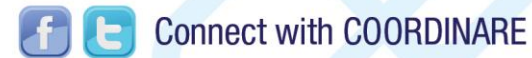

T: 1300 069 002 E: info@coordinare.org.au W: www.coordinare.org.au

#### **OFFICES**: WOLLONGONG Ground Floor iC Central, Innovation Campus, Squires Way,

North Wollongong NSW 2500 NSW 2541 POSTAL ADDRESS: PO Box 325, Fairy Meadow, NSW 2519

NOWRA

Nowra

MORUYA 107 Scenic Drive, Moruya NSW 2537

41 Queen St,

QUEANBEYAN Level 1, 80 Morrisset St, Queanbeyan NSW 2620